# <u>Ms Teams – online vergaderen</u>

### **Installatie**

Online omgeving zonder installatie: http://teams.microsoft.com

Installatie op pc: www.jabbeke.be/Bijlage/teams.exe

App store/play store: zoek naar Microsoft teams

Je plaatst dit best op een toestel met luidspreker, microfoon, groot scherm. In sommige vergaderingen wordt er enkel gesproken, in andere gesprekken zal ook het scherm van de oranisator getoont worden als presentatie.

### **Tijdens het gesprek:**

Er zijn slechts 4 deelnemers zichtbaar. Het gaat om degenen die laatst aan het woord waren.

Eenmaal in het gesprek kiest iedereen best voor het dempen van de microfoon (anders in grote groep teveel achtergrondlawaai) en het aanzetten van de camera. De microfoon zet je enkel aan als je het woord wenst te nemen.

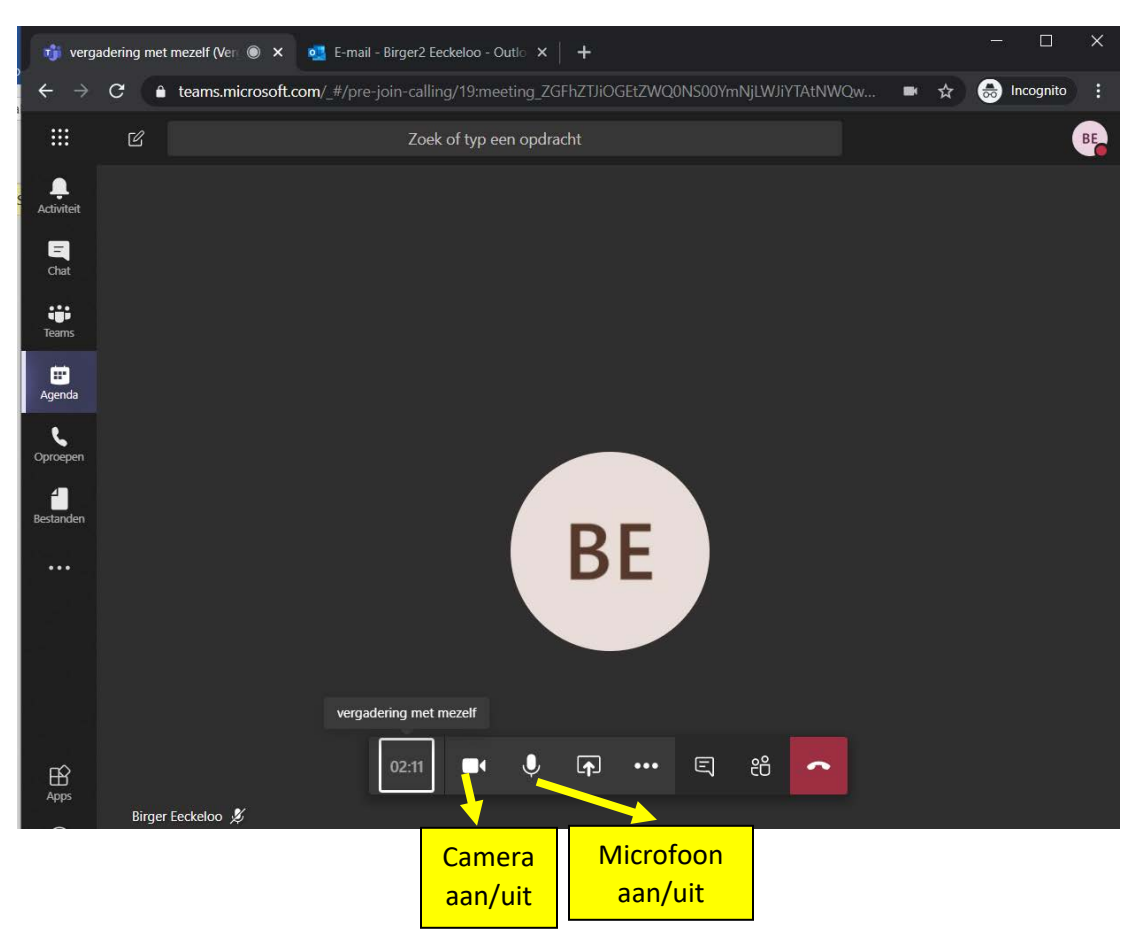

## Manieren om in de vergadering aan te melden:

### 1. Via de link in de email:

U krijgt per email een vergaderverzoek van de organisator. Onderaan kunt u op de link 'deelnemen aan Microsoft teams vergadering' klikken.

| *5 | Bericht vertalen naar het Nederlands I Engels nooit vertalen |                                    |                  |                                | 08:30     |            |          |        |     |               |  |
|----|--------------------------------------------------------------|------------------------------------|------------------|--------------------------------|-----------|------------|----------|--------|-----|---------------|--|
|    | Birger Feckeloo                                              | ar net neoenanos ( eng             | es noon renaren  |                                |           |            |          |        |     |               |  |
| BE | Wo 25-3-2020 08:3                                            | 0                                  |                  |                                |           |            | 3        | 5      | 3   | $\rightarrow$ |  |
| -  | Birger2 Eeckeloo 🗟                                           |                                    |                  |                                |           |            |          |        |     |               |  |
|    | 🗇 vergaderir                                                 | ng met mezelf                      |                  |                                |           |            |          |        |     |               |  |
|    | ( Wo 25-3-20                                                 | 20 08:30 - 09:00                   |                  |                                |           |            |          |        |     |               |  |
|    | -                                                            |                                    |                  |                                |           |            |          |        |     |               |  |
|    | Geen conflicten                                              |                                    |                  |                                |           |            |          |        |     |               |  |
|    | RSVP voor                                                    | deze gebeurtenis                   |                  |                                | E-mail ve | erzenden n | aar orga | nisato | r C | D             |  |
|    | Bericht toevo                                                | egen aan Birger Eeck               | keloo (optioneel | )                              |           |            |          |        |     |               |  |
|    | √ Ja                                                         | ? Misschien                        | × Nee            | ③ Nieuw tijdstip voorstellen ~ |           |            |          |        |     |               |  |
|    |                                                              |                                    |                  |                                |           |            |          |        |     |               |  |
|    |                                                              |                                    |                  |                                |           |            |          |        |     |               |  |
|    |                                                              |                                    |                  |                                |           |            |          |        |     |               |  |
|    |                                                              |                                    |                  |                                |           |            |          |        |     |               |  |
|    |                                                              |                                    |                  |                                |           |            |          |        |     |               |  |
|    | Deelnemen                                                    | aan Microsoft To                   | eams-verga       | dering                         |           |            |          |        |     |               |  |
| /  |                                                              | In the second second second second |                  |                                |           |            |          |        |     |               |  |

Daarna opent de teams app indien geinstalleerd (meld gerust aan met de gebruikersnaam en wachtwoord die gekend zijn of per mail toegestuurd worden). Indien u de app/software niet geinstalleerd hebt kunt u kiezen voor de web app (geen installaties nodig)

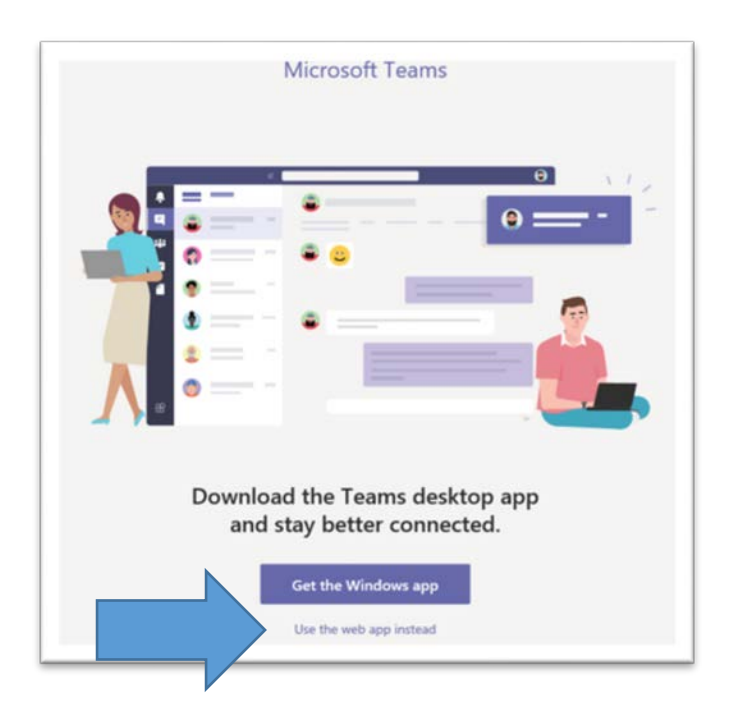

Daarna komt u in de webomgeving waar u kan kiezen om deel te nemen aan het gesprek met video en microfoon.

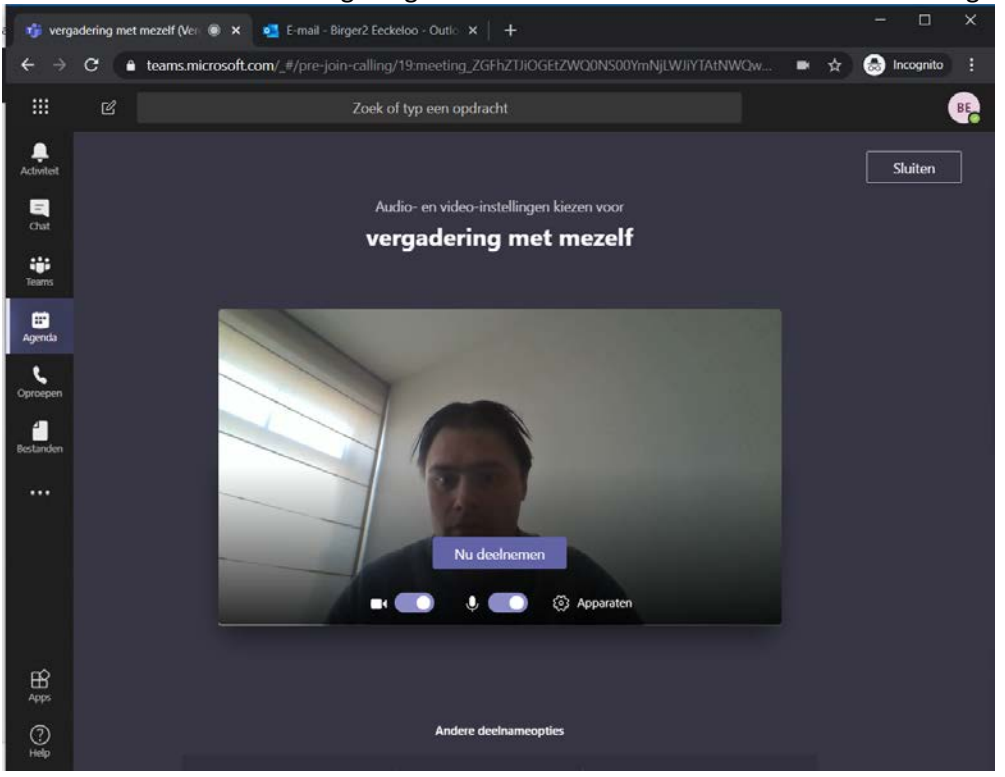

Eenmaal in het gesprek kiest iedereen best voor het dempen van de microfoon (anders in grote groep teveel achtergrondlawaai) en het aanzetten van de camera.

De microfoon zet je aan als je het woord wenst te nemen.

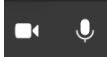

#### 2. In de online omgeving:

Ga naar <u>http://teams.microsoft.com</u> meld u aan met uw gebruikersnaam en wachtwoord, ga naar agenda en daar ziet u de vergadering klaarstaan en kan u op deelnemen klikken.

| 👘 Agenda   Microsoft Teams 🗙 💁 E-mail - Birger2 Eeckeloo - Outlo 🗙   🕂 |      |                                                             |                  |                                      |  |  |  |
|------------------------------------------------------------------------|------|-------------------------------------------------------------|------------------|--------------------------------------|--|--|--|
| $\leftarrow \ \rightarrow$                                             | G    | ● teams.microsoft.com/_#/calendarv2?viewDate=2020-03-24T23: | 00:00.000Z       | 🖿 🖈 👼 Incognito 🚦                    |  |  |  |
|                                                                        | Ľ    | Zoek of typ een opdracht                                    |                  | BE                                   |  |  |  |
| L<br>Activiteit                                                        |      | Agenda                                                      | ⊡์ Nu vergaderen | $+$ Nieuwe vergadering $\qquad \lor$ |  |  |  |
| E<br>Chat                                                              |      | Vandaag $<$ $>$ Maart 2020 $\vee$                           |                  | imes Dag $	imes$                     |  |  |  |
| <b>Teams</b>                                                           |      | 25<br>woensdag                                              |                  |                                      |  |  |  |
| <b>iii</b><br>Agenda                                                   | 7:00 |                                                             |                  |                                      |  |  |  |
| Oproepen                                                               | 8:00 |                                                             |                  |                                      |  |  |  |
| Bestanden                                                              | 9:00 | vergadering met mezelf<br>Birger Eeckeloo                   |                  | Deelnemen                            |  |  |  |
| •••                                                                    |      |                                                             |                  |                                      |  |  |  |

#### 3. In de teams software

In de teams software op pc/tablet/gsm/... meld u aan met uw gebruikersnaam en wachtwoord, ga naar agenda en daar ziet u de vergadering klaarstaan en kan u op deelnemen klikken.

|                     |       | Ľ                                         | Zoek of typ een opdracht   |                                  | 85 - 🗆 ×                          |
|---------------------|-------|-------------------------------------------|----------------------------|----------------------------------|-----------------------------------|
| Activiteit          | Ē     | Agenda                                    |                            | ତ୍ୟି Nu vergaderen               | $+$ Nieuwe vergadering $ $ $\vee$ |
| =<br>Chat           | ٤     | Vandaag $<$ $>$ Maart 2020 $\vee$         |                            |                                  | 🗎 Dag 🗠                           |
| iii<br>Teams        |       | 25<br>woensdag                            |                            |                                  |                                   |
| <b>II</b><br>Agenda | 8:00  |                                           |                            |                                  |                                   |
| Oproepen            |       | vergadering met mezelf<br>Birger Feckelon |                            |                                  | Deelnemen                         |
| Bestanden           | 9:00  |                                           |                            |                                  |                                   |
|                     | 10:00 |                                           |                            |                                  |                                   |
|                     | 11:00 |                                           |                            |                                  |                                   |
| B                   | 12:00 |                                           |                            |                                  |                                   |
| )<br>Help           | 13:00 |                                           |                            |                                  |                                   |
|                     | 14:00 |                                           | поласола: зуналес своро    | - UTJU JANNENG                   |                                   |
| -                   |       |                                           | Deze map is bijgewerkt. Vi | erbonden met: Microsoft Exchange | □ II I + 100%                     |